# TRENDNET

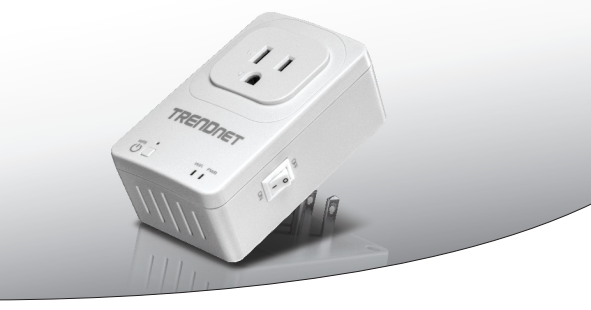

· Home Smart Switch (cu Extenderului fără fir)

## THA-101

Ghid de instalare rapidă (1)

THA-101 (V1) / 09.15.2014

# 1. Înainte de a Începe

# Conținutul pachetului

- THA-101
- · Ghid de instalare Multilingvistic
- · CD-ROM (Ghidul Utilizatorului)

# Cerințele minime

- Reţea Wireless N existentă
- Dispozitivul mobil (de exemplu, smartphone, tableta) cu Android (versiunea 2.3 sau mai mare) sau iOS (versiunea 6.1 sau mai mare)

# 2. WPS Setup cu Apple dispozitivul mobil

## Notă:

- Configurare WPS necesită un extern butonul WPS pe ruterul wireless existente (sau punctul de acces) pentru a conecta THA-101 la aceasta. Dacă router-ul nu are un Butonul WPS sau, dacă preferați să se conecteze la dumneavoastră existente wireless rețea folosind noastre Drum liber app, Salt la secțiunea 3. Configurare manual fără fir cu dispozitiv mobil de la Apple.
- Dacă aveți un dispozitiv mobil Android, du-te la sectiunea 4. WPS Setup cu Adroid Dispozitiv sau secțiunea 5. Configurare manual fără fir cu dispozitiv de Adroid.
- Pentru instalarea iniţială, conectaţi THA-101 la o priză de lângă dumneavoastră existente wireless router (sau punctul de acces). Comutaţi comutatorul de alimentare pentru a poziţia şi aşteptaţi 30 de secunde, în timp ce aparatul cizme sus.

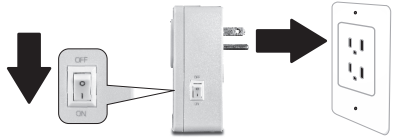

2. Apăsați butonul WPS pe router-ul timp de 5 secunde.

3. Apăsați butonul WPS pe smart switch pentru 5 secunde.

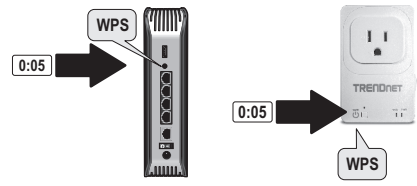

4. Du-te la app store, căutați pentru TRENDnet Smart Home app şi robinet pentru a instalați. Alternativ, Scanați codul QR pentru a descarca si instala gratuit TRENDnet Smart Home app.

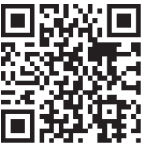

 Du-te la app store, căutați pentru TRENDnet Smart Home app şi robinet pentru a instalați. Alternativ, Scanați codul QR pentru a descarca si instala gratuit TRENDnet Smart Home app.

| Settings        | /i-Fi          |
|-----------------|----------------|
| Wi-Fi           |                |
| CHOOSE A NETWOR | K              |
| Your Home W     | fireless 🔒 🗢 🕕 |
| YOUR NEIGH      | BOR € � (j)    |
|                 |                |

Nederlan

ROMÂNA

6. Deschide pictograma TRENDnet Smart Home. Add Device

UID\*

Name\*

Password\* Password (must)

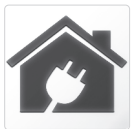

7. Atinge pictograma Adăugare.

| Atinge pictograma Adaugare. | Area (option)                                                                                                    |
|-----------------------------|----------------------------------------------------------------------------------------------------|
| TRENDnet Smart Home         | LAN Search QR Code                                                                                                    |
|                             | 9. Selectați aparatul.                                                                                                    |
|                             | < Search Device THA-101 Home Smart Switch exectorsectorsecto |
| * =                         | 10. Introduceți parola de admin.                                                                                                    |

modificările.

Robinet de Făcut pentru a salva

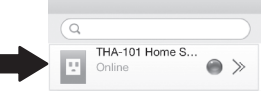

 Atingeţi pictograma de putere pentru a activa priză built-in pornit/oprit.

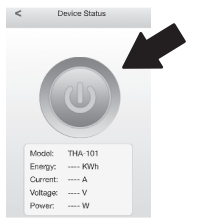

- 14. Iniţiale de instalare THA-101 este acum complet. Tu poţi acum dop THA - 101 în locaţia finală. Pentru construit în Extenderului fără fir pentru proiect cel mai puternic semnal wireless, conectează THA-101 într-o zonă în cazul în care aparatul dvs. mobil încă a minim trei bare de puterea semnalului wireless la reţeaua fără fir existente.
- 15. Smart nuia a întrerupe acasă instalarea este acum complet. Pentru informaţii detaliate în ceea ce priveşte comutator inteligente de acasă configurare şi setări avansate, vă rugăm să consultaţi pentru a utilizatorului Chidul CD-ROM. Vă rugăm să vizitaţi www.trendnet.com pentru actualizările de produs si online suport.

# 3. Manualul Setup Wireless cu dispozitive Mobile Apple

## Notă:

- Manual de configurare fără fir utilizează TRENDnet pe drum liber app pentru a conecta THA-101 la rețeaua fără fir existente.
- Dacă aveți un dispozitiv mobil Android, du-te la sectiunea 4. WPS Setup cu Adroid dispozitiv sau secțiunea 5. Configurare manual fără fir cu dispozitiv de Adroid.
- Pentru built-in wireless extender pentru proiect cel mai puternic semnal wireless, conectaţi THA-101 într-o zonă în cazul în care aparatul dvs. mobil încă a minim trei bare de puterea semnalului wireless la reţeaua fără fir existente. Comutaţi comutatorul de alimentare pentru a poziţia şi aşteptaţi 30 de secunde, în timp ce aparatul cizme sus.

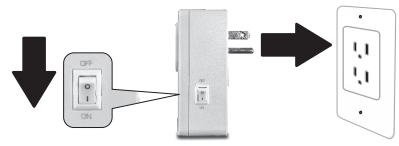

 Du-te la app Store, căutați pentru TRENDnet Smart Home app şi robinet pentru a instala. Alternativ, Scanați codul QR pentru a descarca si instala gratuit TRENDnet Smart App acasă.

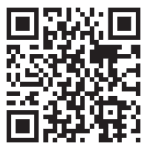

## 3. Activați setările de internet Wi-Fi pe dispozitivul mobil Apple și conecta la THA-101.

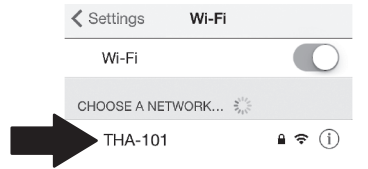

## 4. Introduceți parola și apăsați pe Join. În mod implicit, parola este parola.

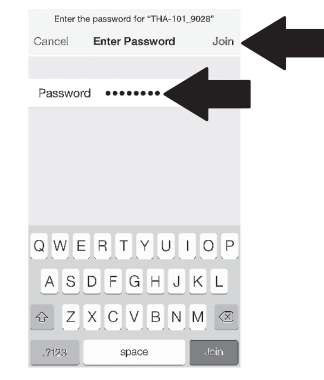

i Nederlan

ROMÂNA

- 5. Deschide pictograma TRENDnet Smart Home. Add Device
- 6. Atinge pictograma Adăugare.

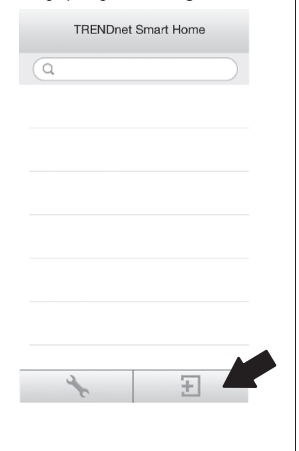

Name\* Area I AN Search QR Code 8. Selectați aparatul. Search Device < THA-101 Home Smart Switch 82ED82ED82ED82ED82ED82 9. Introduceți parola de admin.

| <ol> <li>Robinet de făcut pentru a salva<br/>modificările.</li> </ol> | 12.                                                                                                    | Atingeți S                                                                                                    | etări comp                                                                                                    | lexe.                                                                                                    |
|-----------------------------------------------------------------------|----------------------------------------------------------------------------------------------------|----------------------------------------------------------------------------------------------------|----------------------------------------------------------------------------------------------------|----------------------------------------------------------------------------------------------------|
|                                                                       |                                                                                                    | `                                                                                                    | Device Setting                                                                                                    | 9                                                                                                    |
| < Add Device Done                                                     |                                                                                                    |                                                                                                    |                                                                                                    |                                                                                                    |
| UID* 82EDGD7YAZUY9GTY                                                 |                                                                                                    | 1 TH                                                                                                    | A-101 Home Sm<br>D82ED82ED82ED                                                                                                    | nart Swit<br>082ED                                                                                                    |
| Password* •••••                                                       |                                                                                                    | Name                                                                                                    | THA-101 Home \$                                                                                                    | Smart S                                                                                                    |
| Name* THA-101 Home Smart                                              |                                                                                                    | Password                                                                                                    |                                                                                                    |                                                                                                    |
| Area Kitchen                                                          |                                                                                                    |                                                                                                    |                                                                                                    | _                                                                                                    |
| THA-101 Home Smart S                                                  |                                                                                                    | Advance S                                                                                                    | etting                                                                                                    | >                                                                                                    |
|                                                                       |                                                                                                    | Re-connec                                                                                                    | :t                                                                                                    | Connected                                                                                                    |
| <ol> <li>Atingeţi pictograma setări dispozitiv.</li> </ol>            | 13.                                                                                                    | Robinet V                                                                                                    | ViFi setare.                                                                                                    |                                                                                                    |
| TRENDnet Smart Home                                                   |                                                                                                    | <                                                                                                    | Advance Set                                                                                                    | ting                                                                                                    |
| Q                                                                     |                                                                                                    |                                                                                                    |                                                                                                    |                                                                                                    |
| THA-101 Home S<br>Online                                              |                                                                                                    | Schedule                                                                                                    |                                                                                                    |                                                                                                    |
| -                                                                     |                                                                                                    | WiFi Setti                                                                                                    | ng                                                                                                    |                                                                                                    |
| T                                                                     |                                                                                                    | Password                                                                                                    | i                                                                                                    |                                                                                                    |
|                                                                       | 14.                                                                                                    | Robinet V                                                                                                    | ViFi.                                                                                                    |                                                                                                    |
|                                                                       |                                                                                                    | <                                                                                                    | WiFi Settin                                                                                                    | ıg                                                                                                    |
|                                                                       |                                                                                                    | WIFI INFOR                                                                                                    | MATION                                                                                                    |                                                                                                    |
|                                                                       |                                                                                                    | WiFi                                                                                                    |                                                                                                    | None                                                                                                    |
|                                                                       | 9                                                                                                    |                                                                                                    | -                                                                                                    |                                                                                                    |
|                                                                       | <ul> <li>Robinet de fácut pentru a salva modificările.</li> <li>Add Device Dore UID" @EEDGD7/42U/9GTY</li> <li>Password" ••••• THA-101 Home Smart</li> <li>Area Kitchen</li> <li>THA-101 Home Smart S</li> <li>Attingeți pictograma setări dispozitiv.</li> </ul> | <ul> <li>0. Robinet de făcut pentru a salva modificările.</li> <li>12. Add Device Done Pentru a salva pentru a salva pentru a</li></ul> | <ul> <li>0. Robinet de fácut pentru a salva modificările.</li> <li>12. Atingeți S</li> <li>Add Device Dore</li> <li>III. Atingeți Statu</li> <li>Password</li> <li>THA-101 Home Smart.</li> <li>1. Atingeți pictograma setări dispozitiv.</li> <li>TBENDnet Smart Home</li> <li>C</li> <li>THA-101 Home S</li> <li>Schedule</li> <li>WiFi Setti</li> <li>Password</li> <li>14. Robinet V</li> <li>Schedule</li> <li>WiFi Setti</li> <li>Password</li> <li>III. Robinet V</li> <li>Schedule</li> <li>WiFi Setti</li> <li>Password</li> <li>Schedule</li> <li>WiFi Setti</li> <li>Password</li> <li>III. Robinet V</li> <li>Schedule</li> <li>WiFi Setti</li> <li>WiFi Setti</li> <li>WiFi Setti</li> <li>WiFi Setti</li> <li>WiFi Setti</li> <li>Schedule</li> <li>Schedule&lt;</li></ul> | <ul> <li>12. Atingetj Setări comp<br/>Mame THA-101 Home Smart.<br/>Name THA-101 Home Smart.<br/>Name THA-101 Home Smart.<br/>Name THA-101 Home Smart.<br/>1. Atingetj pictograma setări dispozitiv.<br/>TRENDnet Smart Home<br/>THA-101 Home S<br/>THA-101 Home S<br/>THA-101 Home S<br/>THA-101 Home S<br/>Advance Setting<br/>Re-connect<br/>13. Robinet WiFi setting<br/>Password<br/>14. Robinet WiFi.<br/>Schedule<br/>WiFi Setting<br/>Password<br/>14. Robinet WiFi.<br/>WiFi Setting<br/>Password<br/>14. Robinet WiFi.<br/>WiFi Setting<br/>Password<br/>14. Robinet WiFi.<br/>WiFi Setting<br/>Password<br/>14. Robinet WiFi.<br/>WiFi Setting<br/>Password<br/>14. Robinet WiFi.<br/>Schedule<br/>WiFi Setting<br/>Password<br/>14. Robinet WiFi.<br/>Schedule<br/>Schedule<br/>Sched</li></ul> |

None >

ROMÂNA

15. Selectați rețeaua wireless.

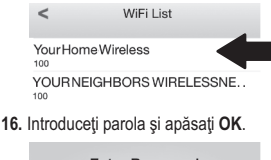

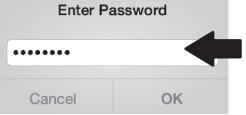

- Închideţi aplicaţia.
- Conecta iPhone sau iPad la reţeaua fără fir şi re-lansarea TRENDnet Smart Home App.
- 19. Atinge dispozitivul.

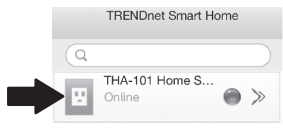

 Atinge pictograma de putere pentru a activa priza electrică clădire-înăuntru on/off.

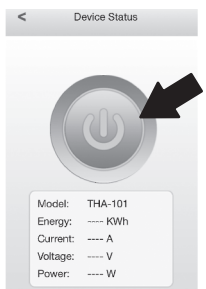

21. Smart nuia a întrerupe acasă instalarea este acum complet. Pentru informații detaliate în ceea ce priveşte comutator inteligente de acasă configurare şi setări avansate, vă rugăm să consultați pentru a utilizatorului Chidul CD-ROM. Vă rugăm să vizitați www.trendnet.com pentru actualizările de produs si online suport.

# 4. WPS Setup cu dispozitiv Android

# Notă:

- Setarea butonului WPS necesită un extern butonul WPS dumneavoastră wireless existente router (sau punctul de acces) pentru a conecta THA-101 la aceasta. În cazul în care router-ul nu au un buton de WPS sau dacă preferați să se conecteze la rețeaua fără fir existente folosind nostru gratuit app, Salt la secțiunea 5. Manual instalare fără fir cu dispozitiv Android.
- Dacă aveți un dispozitiv mobil Apple, du-te la secțiunea 2. WPS Setup cu Apple Mobile Dispozitiv sau secțiunea 3. Configurare manual fără fir cu dispozitiv mobil de la Apple.
- Pentru instalarea iniţială, conectaţi THA-101 într-o priză dumneavoastră existente router fără fir (sau punctul de acces). Comutaţi comutatorul de alimentare pentru a poziţia şi aşteptaţi 30 de secunde, în timp ce aparatul cizme sus.

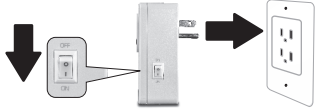

- 2. Apăsați butonul WPS pe router-ul timp de 5 secunde.
- 3. Apasati butonul WPS pe switch inteligente pentru 5 seconds.

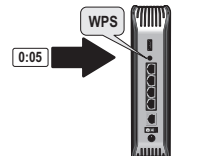

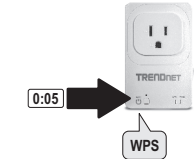

4. Du-te la magazinul Play, de căutare pentru TRENDnet Smart Home App şi atingeţi pentru a instala it. Alternativ, Scanaţi codul QR pentru a descărca şi a instala drum liber app TRENDnet Smart Home.

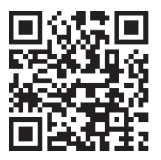

 Activează setările de internet Wi-Fi pe dumneavoastră Apple dispozitivul mobil şi conectaţi la ta reţea wireless acasă.

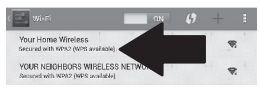

 Deschide pictograma TRENDnet Smart Home.

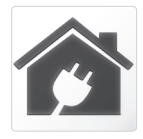

7. Atinge pictograma Adăugare.

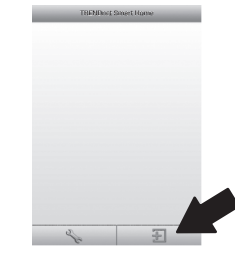

8. Apăsați căutare LAN.

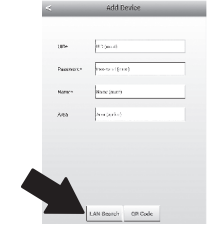

9. Selectați dispozitivul.

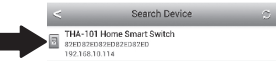

10. Introduceți parola implicită admin.

- Nederlands
- MAGYARORS7
- ITALIANC
- POLKSI
- ROMÂNA

< Add Danies - 
UDTransect
and
transector
and
transector
and
transector
and
transector
and
transector
and
transector
and
transector
and
transector
and
transector
and
transector
and
transector
and
transector
and
transector
and
transector
and
transector
and
transector
and
transector
and
transector
and
transector
and
transector
and
transector
and
transector
and
transector
and
transector
and
transector
and
transector
and
transector
and
transector
and
transector
and
transector
and
transector
and
transector
and
transector
and
transector
and
transector
and
transector
and
transector
and
transector
and
transector
and
transector
and
transector
and
transector
and
transector
and
transector
and
transector
and
transector
and
transector
and
transector
and
transector
and
transector
and
transector
and
transector
and
transector
and
transector
and
transector
and
transector
and
transector
and
transector
and
transector
and
transector
and
transector
and
transector
and
transector
and
transector
and
transector
and
transector
and
transector
and
transector
and
transector
and
transector
and
transector
and
transector
and
transector
and
transector
and
transector
and
transector
and
transector
and
transector
and
transector
and
transector
and
transector
and
transector
and
transector
and
transector
and
transector
and
transector
and
transector
and
transector
and
transector
and
transector
and
transector
and
transector
and
transector
and
transector
and
transector
and
transector
and
transector
and
transector
and
transector
and
transector
and
transector
and
transector
and
transector
and
transector
and
transector
and
transector
and
transector
and
transector
and
transector
and
transector
and
transector
and
transector
and
transector
and
transector
and
transector
and
transector
and
transector
and
transector
and
transector
and
transector
and
transector
and
transector
and
transector
and
transector
and
transector
and
transector
and
transector
and
transector
and
transector
and
transector
and
transector
and
transector
and
transector
and
transector
and
tra

THA-101 Home Smart Switch

LAN Search OR Code

11. Apăsați pe pictograma de Adăugare.

12. Atinge dispozitivul.

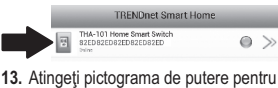

 Atingeţi pictograma de putere pentru a activa priză built-in pornit/oprit.

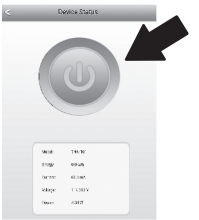

- 14. Instalarea inițială THA-101 este acum complet. Tu poți acum dop THA-101 în locația finală. Pentru construit în Extenderului fără fir pentru a proiectului cel mai puternic semnal wireless, plug în THA-101 într-o zonă în cazul în care dumneavoastră dispozitiv mobil are încă un minim de trei bare de puterea semnalului fără fir la rețeaua fără fir existente.
- 15. Smart nuia a întrerupe acasă instalarea este acum complet. Pentru informații detaliate în ceea ce priveşte comutator inteligente de acasă configurare şi setări avansate, vă rugăm să consultați pentru a utilizatorului Ghidul CD-ROM. Vă rugăm să vizitați www.trendnet.com pentru actualizările de produs si online suport.

# 5. Manual de configurare fără fir cu dispozitiv Android

## Notă:

- Manual de configurare Wireless utilizează TRENDnet pe drum liber app pentru a conecta THA-101 pentru a rețeaua fără fir existente.
- Dacă aveți un dispozitiv mobil Apple, du-te la secțiunea 2. WPS Setup cu Apple Mobile Dispozitiv sau secțiunea 3. Configurare manual fără fir cu dispozitiv mobil de la Apple.
- Pentru built-in wireless extender pentru proiect cel mai puternic semnal wireless, conectaţi THA-101 într-o zonă în cazul în care aparatul dvs. mobil are încă un minim de trei baruri de puterea semnalului wireless la reţeaua fără fir existente. Comutare puterea trecerea la poziţia şi aşteptaţi 30 de secunde, în timp ce aparatul cizme sus.

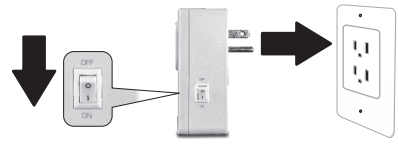

 Du-te la magazinul Play, de căutare pentru TRENDnet Smart Home App şi robinet pentru a instala acesta. Alternativ, Scanaţi codul QR pentru a descarca si instala gratuit TRENDnet Smart App acasă.

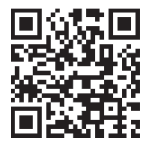

 Activa Wi-Fi setări pe dumneavoastră Dispozitiv mobil Android şi conectarea la THA-101.

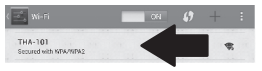

 Introduceți parola şi apăsați OK. De în mod implicit, parola este parola.

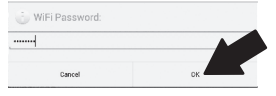

5. Deschideți aplicația PDA Smart Home.

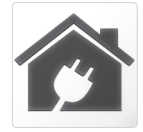

6. Atinge pictograma Adăugare.

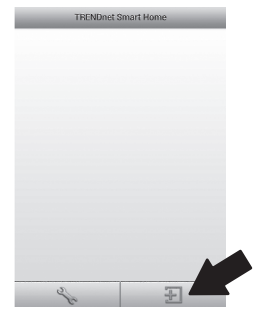

7. Atingeți LAN Căutați.

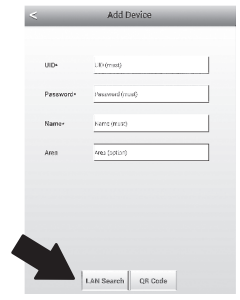

## 8. Selectați aparatul.

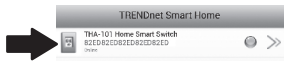

- Introduceţi parola implicită. Implicit parola este admin.
- 10. Apăsați pe pictograma de Adăugare.

| Add Device     +       UD-     parasoni-       Peasoni-     admini       Name-     Tok-101 Home Smart Switch       Image: Tok-101 Home Smart Switch       LLM Search     OR Code                                                                                                    |           |                           |   |
|----------------------------------------------------------------------------------------------------|-----------|---------------------------|---|
| LB- RENEI INGUMENT NECL<br>Passori- anni<br>Nere- Trid-101 Home Smart Switch<br>LLM Search OR Code                                                                                                    | 1         | Add Device                | + |
| LLD DESIGNATION OF COLUMN OF COLUMNO OF COLUMNO OF COLUMNO OF COLUMN OF COLUMN OF COLUMN OF COLU |           |                           |   |
| Passoci- deni Name Pol-101 Home Small Switch THA-101 Home Small Switch LLM Search OR Code                                                                                                    | UID+      | 82EDG15Y5LYP8HTYGC7J      |   |
| Name- Tek-101 Home Smart Switch                                                                                                    | Password- | admin                     |   |
| Ars Internet Switch                                                                                                    | Name-     | THA-101 Home Smart Switch |   |
| THA-101 Home Smart Switch                                                                                                    | Area      | Area (option)             |   |
|                                                                                                    |           | HA-101 Home Smart Switch  |   |
|                                                                                                    |           | LAN Search QR Code        |   |
| Atinge săgeata la dreapta a<br>dispozitivului.                                                                                                    | tinge sä  | LAN Search OR Code        | a |

THA-101 Home Smart Switch

82ED82ED82ED82ED82ED

1

# 12. Robinet Avansate.

|    |                                                                                                    | Device Setting                                                                                                    |
|----|----------------------------------------------------------------------------------------------------|----------------------------------------------------------------------------------------------------|
|    | Device Setting                                                                                                    |                                                                                                    |
|    | up:                                                                                                    | 82ED82ED82ED82ED                                                                                                    |
|    | Presword                                                                                                    |                                                                                                    |
|    | Name:                                                                                                    | THA-101 Home Smart Switch                                                                                                    |
|    | Advanced Setting                                                                                                    |                                                                                                    |
|    |                                                                                                    | Advanced                                                                                                    |
|    | Re-connect                                                                                                    |                                                                                                    |
|    |                                                                                                    | Online                                                                                                    |
|    |                                                                                                    |                                                                                                    |
|    |                                                                                                    |                                                                                                    |
|    |                                                                                                    |                                                                                                    |
|    |                                                                                                    |                                                                                                    |
|    | OK                                                                                                    | Cancel                                                                                                    |
| 13 | ∞. Robinet de                                                                                                    | Cancel                                                                                                    |
| 13 | ∝<br>Robinet de                                                                                                    | Gencel incărcare Advanced Setting                                                                                                    |
| 13 | OK<br>Robinet de                                                                                                    | Cancel                                                                                                    |
| 13 | OK Contract de Contract de Con | Cancel  Cancel Cancel Cancel Advanced Setting word                                                                                                    |
| 13 | OK C C Modify Device Passes C C C C C C C C C C C C C C C C C C                                                                                                    | Concel Concel Co |
| 13 | ok<br>Robinet de<br>Modify Device Pasar Schedule                                                                                                    | Centred  Centred Centred Centred  Centred Centred Ce |
| 13 | OK  Robinet de  Modify Device Passes  Schedule                                                                                                    | Centred  Centred Centred  Centred  Centred Centred Cen |
| 13 | OK Control of the second second secon | Consel Consel Co |
| 13 | OK Control Control Con | Const<br>Const<br>Const<br>Advanced Setting<br>Advanced Setting<br>Schedule Setting<br>Lacting.                                                                                                    |

0 ><

## 14. Selectați rețeaua wireless.

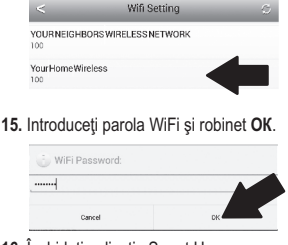

- Închideţi aplicaţia Smart Home.
- Conectaţi Android smartphone sau comprimat la reţeaua fără fir şi reporniţi TRENDnet Smart Home App.
- 18. Atinge dispozitivul.

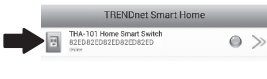

 Atinge pictograma de putere pentru a activa incorporat priză de pornit/oprit.

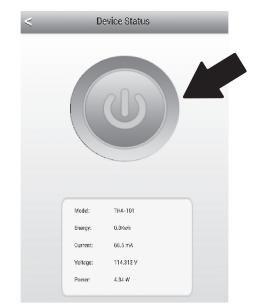

20. Smart nuia a întrerupe acasă instalarea este acum complet. Pentru informații detaliate în ceea ce priveşte comutator inteligente de acasă configurare şi setări avansate, vă rugăm să consultați pentru a utilizatorului Chidul CD-ROM. Vă rugăm să vizitați www.trendnet.com pentru actualizările de produs si online suport.

#### Limited Warranty

TRENDnet warrants its products against defects in material and workmanship, under normal use and service, for the following length of time from the date of purchase. Warranty: 3 year limited warranty (When Applicable: 1 year warranty for power adapter, power supply, and cooling fan components.) Visit TRENDnet.com to review the full warranty policy, rights, and restrictions for this product.

#### Garantie Limitée

TRENDnet garantit ses produits contre les défauts matériels et de fabrication, dans des conditions normales d'utilisation et de service, pour les durées suivantes, à compter de la date de leur achat. Garantite limitée: 3 ans (Si applicable: 1 an de garantie sur l'adaptateur secteur, l'alimentation en énergie et les composants du ventilateur de refroidissement.) Visitez TRENDnet.com pour lirela politique complète de garantie, les droits et les restrictions s' appliquant à ce produit.

## Begrenzte Garantie

TRENDnet garantiert, dass seine Produkte bei normaler Benutzung und Wartung während der nachfolgend genannten Zeit ab dem Kaufdatum keine Materiah- und Verarbeitungsschäden aufweisen. Garantie: 3-Jahres-Garantie (Soweit zutreffend: 1 Jahr Garantie für Netzteil, Stromkabel und Ventilator.) Alle Garantiebedingungen, Rechte und Einschränkungen für dieses Produkt finden Sie auf TRENDnet.com.

#### Garantía Limitada

TRENDnet garantiza sus productos contra defectos en los materiales y mano de obra, bajo uso y servicio normales, durante el siguiente periodo de tiempo a partir de la fecha de compra. Garantia: 3 años (Cuando proceda: 1 año de garantia para componentes de adaptadores de corriente, fuente de alimentación y ventiladores de refrigeración.) Visite TRENDnet.com para revisar la política de garantia, derechos y restriciones para este producto.

#### Ограниченная гарантия

Гарантия компании TRENDnet распространяется на дефекты, возникшие по вине производителя при соблладени усповий эксплуатации и обслуживания в течение установленного периода с момента приобретения (Продукт: Ограниченная прантия: Пречителя ограниченная гарантия (Распространяется: На протяжении 1 года на силовые адаптеры, источники питания и компоненты вентилятора охлаждения. Полную версию гарантийных обязательств, а также права пользователя и ограничения при эксплуатации, даннос продукта смотрти вебсайте www.trendnetusia.nu

## Garantia Limitada

TRENDnet garante seus produtos contra defeitos em material e mão de obra, sob condições normais de uso e serviço, pelo seguinte tempo a partir da data da compra. Garantia: Garantia limitada de 3 anos. (Quando aplicável: 1 ano de garantia para adaptador de tensão, fonte e componentes de ventoinhas). Visite TRENDnet.com para conhecer a política de garantia completa, direitos e restrições para este produto.)

# TRENDNET

## Piiratud garantii

TRENDneti tavatingimustes kasutatavatel ja hooldatavatel toodetel on järgmise ajavahemiku jooksul (alates ostukuupäevast) tootmis-ja materjalidefektide garantii. garantii: 3-aastane piiratud garantii. (Garantii kohaldatakse: toiteadapteri, toiteadlika ja jahutusventilaatori osadel on 1-aastane garantii.) Täisgarantii põhimõtete, õiguste ja piirangute kohta leiate lisateavet saidiit TRENDnet.com.

#### Гарантія компанії

Гарантія компанії TREIDnet поширюється на дефекти, що виникли з вини виробника, при дотримані умов експлуатації та обслуговування протягом встановленого періоду з моменту придбання. (Продукт: Обмежена гарантія: 3 роки обмежено гарантії (Пошувоється: Протягом 1 року на оклові адаптери, диверела акивення і компонетни вентивитора околодження) Повну версію гарантійних зобов'язань, а також права користувача та обмеження при експлуатації даного продукту дивіться на вебсайті TRENDnet.tom.

#### Certifications

This device complies with Part 15 of the FCC Rules. Operation is subject to the following two conditions: (1) This device may not cause harmful interference.

(2) This device must accept any interference received.

Including interference that may cause undesired operation.

F© CE EHE

Waste electrical an electronic products must not be disposed of with household waste. Please recycle where facilities exist. Check with your Local Authority or Retailer for recycling advice.

#### Note

The Manufacturer is not responsible for any radio or TV interference caused by unauthorized modifications to this equipment. Such modifications could void the user's authority to operate the equipment.

### Advertencia

En todos nuestros equipos se mencionan daramente las caracteristicas del adaptador de alimentación necesario para su funcionamiento. El uso de un adaptador distinto al mencionado puede producir daños físicos y/o daños al equipo concatado. El adaptador de alimentación debe operar con voltaje y frecuencia de la energia electrica domiciliaria exitente en el país o zona de instalación.

### Technical Support

If you have any questions regarding the product installation, please contact our Technical Support. Toll free US/Canada: 1-866-845-3673 Regional phone numbers available at www.trendnet.com/support Product Warranty Registration Please take a moment to register your product online. Go to TRENDnet's website at: http://www.trendnet.com/register

TRENDnet 20675 Manhattan Place, Torrance, CA 90501. USA Copyright © 2014. All Rights Reserved. TRENDnet.